## 【创建钱包】

1. 打开 Binance DEX 官方网站 <u>https://www.binance.org/en/</u>,并点击右上 方 Create Wallet:

| $\bullet \bullet \bullet < > \square$ | *                                                                                          | 🗎 binance                                       | e.org    | Ċ             |               | 0           | ð + |
|---------------------------------------|--------------------------------------------------------------------------------------------|-------------------------------------------------|----------|---------------|---------------|-------------|-----|
| 🎲 BINANCE DEX                         | 2019-05-24 16:05:39<br>● Accelerated 2 →                                                   | Explorer                                        | Exchange | Create Wallet | Unlock Wallet | 🚯 English 🗸 |     |
| В                                     | Binance DEX                                                                                |                                                 |          |               |               |             |     |
|                                       | Fast and secure decentral<br>The new cryptocurrency trading<br>Start Trading<br>Create a W | lized digital as<br>standard is here.<br>/allet | set exch | ange          |               |             |     |

2. 设置 Keystore 密码,勾选下方条款,并点击 Download Keystore 下载秘钥 文件:

| *                                                                  |                                                                                                    | C                                             | 0 1 1 + |
|--------------------------------------------------------------------|----------------------------------------------------------------------------------------------------|-----------------------------------------------|---------|
|                                                                    | ( <b>@</b> )                                                                                                    |                                               |         |
|                                                                    | <b>K</b> <sup>®</sup> N                                                                                                   |                                               |         |
|                                                                    |                                                                                                    |                                               |         |
|                                                                    | Create New Wallet                                                                                                    |                                               |         |
| Pleas                                                              | e check that you are visiting https://www.bina                                                                            | ance.org                                      |         |
|                                                                    | https://www.binance.org                                                                                                   |                                               |         |
| 1/2 Create Key                                                     | store File + Password                                                                                                    |                                               |         |
| Set a New Password                                                 |                                                                                                    | <b>8</b> 10                                   |         |
| Re-enter Password                                                  |                                                                                                    | <b>8</b> 19                                   |         |
|                                                                    |                                                                                                    |                                               |         |
| Unlock an Existing W                                               | /allet Down                                                                                                    | load Keystore 🛛 🔿                             |         |
| I understand that Bi<br>will make a backup<br>wallet creation step | nance cannot recover or reset my password<br>of the keystore file/password, keep them sec<br>s and agree to all the terms | or the keystore file. I<br>cret, complete all |         |
|                                                                    |                                                                                                    |                                               |         |
|                                                                    |                                                                                                    |                                               |         |
|                                                                    | Home Exchange   🔇 中文 🔹                                                                                                    |                                               |         |

## 3. 点击 Continue,接下来会展示钱包助记词:

| *                        | 🗎 binance.org                                                         | Ċ              | 0 1 - |
|--------------------------|-----------------------------------------------------------------------|----------------|-------|
|                          | Ŷ                                                                     |                |       |
| Please c                 | Create New Wallet                                                     | org            |       |
| 2/2 Create Keys          | tore File + Password                                                  |                |       |
|                          |                                                                       |                |       |
| We are about to sh<br>or | ow your mnemonic phrase, please<br>ne else is looking at your screen. | ensure that no |       |
| ← Previous               |                                                                       | Continue →     |       |
|                          | Homo Evolutiona L 🔊 中文 📼                                              |                |       |

 请记录并妥善备份该页面展现的 24 个单词,这些是钱包的助记词。类似于 一组密码,以后打开该钱包都需使用助记词,请勿向他人透露!

| *                                     | 🗎 binance.org                                                             | Ċ                                           | 0 1 + |
|---------------------------------------|---------------------------------------------------------------------------|---------------------------------------------|-------|
|                                       |                                                                           |                                             |       |
|                                       |                                                                           |                                             |       |
|                                       |                                                                           |                                             |       |
|                                       | Create New Wall                                                           | et                                          |       |
| Pleas                                 | se check that you are visiting https://www                                | v.binance.org                               |       |
|                                       | https://www.binance.org                                                   | 1                                           |       |
|                                       |                                                                           |                                             |       |
| 2/2 Choose Se                         | econdary Access                                                           |                                             |       |
| Back up the and safe.                 | text below on paper and keep                                              | it somewhere secret                         |       |
| cigar nasty<br>broken 🐨<br>stock ethi | y . dance govern<br>note rer quest<br>cs stable sad . re<br>breeze . milk | simple<br>tion acid burst<br>esource timber |       |
|                                       |                                                                           | View my Private Key >>                      |       |
| ← Previous                            |                                                                           | Continue →                                  |       |
|                                       |                                                                           |                                             |       |
|                                       | Home Exchange   🔇 中文                                                      | •                                           |       |
| ©.                                    | 2018 - 2019 Binance.org. All rights                                       | reserved.                                   |       |

 5. 在这个页面中,请按助记词的顺序把单词选入框中,此步骤用于确认您已经 详细记录了改助记词:

| ¥                  |                                                 | Ċ                  | 0 0 + |
|--------------------|-------------------------------------------------|--------------------|-------|
|                    | <b>()</b>                                       |                    |       |
|                    |                                                 |                    |       |
|                    | Create New Wellet                               |                    |       |
|                    | Create New Watter                               |                    |       |
| Pleas              | e check that you are visiting https://www.binan | ce.org             |       |
|                    | https://www.binance.org                         |                    |       |
| 2/2 Choose Se      | condary Access                                  | dor to opcure that |       |
| your copy is corre | et.                                             | der to ensure that |       |
|                    |                                                 |                    | ן     |
| cigar ×            | earn × dance × gove                             | ern ×              |       |
| increase $\times$  | simple × palace ×                               | note $\times$      |       |
|                    | estion × • • × burst × s                        | tock ×             |       |
| ethics × sta       | ble $	imes$ sad $	imes$ scout $	imes$           |                    |       |
|                    |                                                 |                    | J     |
| milk unveil        | Low, timber so                                  |                    |       |
|                    |                                                 |                    |       |
| ← Previous         |                                                 | Continue →         |       |
|                    |                                                 |                    |       |
|                    |                                                 |                    |       |

6. 钱 包 创 建 完 成 ! 您 可 以 点 击 下 方 Unlock the wallet 或 <u>https://www.binance.org/en/unlock</u> 打开该钱包:

| * |                                                                            | ٢     | 0 1 0 + |
|---|----------------------------------------------------------------------------|-------|---------|
|   | <b>(\$</b> )                                                               |       |         |
|   | $\leq$                                                                     |       |         |
|   | You're all set!                                                            |       |         |
|   | You are ready to use the Binance Chain Wallet a<br>Decentralized Exchange! | and   |         |
|   | Unlock the wallet $\rightarrow$                                            | ]     |         |
|   |                                                                            |       |         |
|   | Home Exchange   🚱 中文 🔻                                                     |       |         |
|   | © 2018 - 2019 Binance.org. All rights reser                                | rved. |         |
|   |                                                                            |       |         |
|   |                                                                            |       |         |

## 【使用钱包】

 打开 <u>https://www.binance.org/en/unlock</u> 并在框内按顺序输入创建钱包 时获取的 24 个单词的助记词,然后在下方填入一个至少 8 位且包含大小写 字母和特殊字符的临时密码(该密码只是一个临时密码,用于打开钱包期间 的一些操作,每次打开钱包时,该密码可以设置不一样),点击 Unlock Wallet 打开钱包:

|          | ×            |                | linance.org                                           | C                                                         | 0 🖞             |
|----------|--------------|----------------|-------------------------------------------------------|-----------------------------------------------------------|-----------------|
|          |              |                |                                                       |                                                           |                 |
|          |              |                |                                                       |                                                           |                 |
|          |              | U              | nlock Your Wallet                                     |                                                           |                 |
|          |              | Please che     | ck that you are visiting https://www.binar            | nce.org                                                   |                 |
|          |              |                | https://www.binance.org                               |                                                           |                 |
| Select h | ow you woul  | d like to unlo | ock                                                   |                                                           |                 |
| Wallet   | Connect 횠    |                | This option restore<br>password,<br>or imports a seed | es a lost keystore file or<br>from another wallet app.    | ٦               |
| Ledge    | r Device 🙎   |                | Please enter your 2                                   | 24 word phrase                                            |                 |
| Keysto   | ore File     |                | cigat 🖬 arn dance acic                                | ease in ken palace in in in in in in in in in in in in in | r question<br>k |
| Mnem     | ionic Phrase | ۲              |                                                       |                                                           |                 |
|          |              |                | Please separate each w                                | ord with a space.                                         |                 |
|          |              |                | Temporary session passwor                             | d                                                         | 8 <b>1</b> %    |
|          |              |                | Your password must ir                                 | nclude the following properties:                          |                 |
|          |              |                | • 8 or more characters                                | <ul> <li>An upper-case letter, symbol an</li> </ul>       | d a number      |
|          |              |                | Create a New Wallet                                   | Unlock Wal                                                | let →           |

|                                                      |                                                       |                                              | €      |        |          | binance.c              | org                |                      | Ċ            |                                                      |              | 0 í                                                                    |                                                          |
|------------------------------------------------------|-------------------------------------------------------|----------------------------------------------|--------|--------|----------|------------------------|--------------------|----------------------|--------------|------------------------------------------------------|--------------|------------------------------------------------------------------------|----------------------------------------------------------|
| 🎲 BINAN                                              |                                                       | 019-05-24 16:28<br>Accelerated 2             | :06 E× | plorer | Exchange | o                      | rders 🔻            | Transaction          | ns E         | Balances                                             | 8            | 🔇 English                                                              | <b>-</b>                                                 |
| BNB                                                  | • Change                                              |                                              | AWC-   |        |          | ange 241<br><b>0.0</b> | Wallet<br>bnb1zwl  | ldvujrpvg2kjo        | q9fwlga      | Ē                                                    | Ø            | Amount                                                                 |                                                          |
| Pair<br>AWC/BNB<br>MITH/BNB                          | Price<br>0.00450000<br>0.00146555                     |                                              |        |        |          |                        | Change<br>Create I | Wallet<br>New Wallet |              |                                                      |              | 100.000000<br>160.000000<br>375.000000                                 | 6.710000<br>0.864000<br>1.875000                         |
| NOW/BNB<br>PHB/BNB<br>SPNDB/BNB                      | 0.00064000<br>0.00053906<br>0.00189900                |                                              |        |        |          |                        | Export ł           | Keystore File        |              |                                                      |              | 000.000000<br>355.000000<br>250.000000                                 | 9.980000<br>1.757250<br>1.225000<br>1.497500             |
|                                                      |                                                       |                                              |        |        |          |                        | Close W            | Vallet               |              |                                                      |              | 6.000000<br>49.000000<br>223.000000                                    | 0.028799<br>0.230300<br>1.003500                         |
| Trading History<br>Price<br>0.00450000               | Amount<br>2.000000                                    | Time                                         |        |        |          |                        |                    |                      |              | 0.0042000                                            | 5 <b>000</b> | 0 <b>† \$0.15</b><br>50.000000<br>1.000000                             | 0642<br>0.210000<br>0.004200                             |
| 0.00470000<br>0.00470000<br>0.00470000<br>0.00470000 | 212.000000<br>1,745.000000<br>58.000000<br>265.000000 | 12:39:56<br>12:39:56<br>11:39:35<br>11:39:35 |        |        |          |                        |                    |                      |              | 0.00400000<br>0.00314000<br>0.00314000<br>0.00313000 |              | 250.000000<br>233.000000<br>1,592.000000<br>1,169.000000<br>241.000000 | 1.000000<br>0.731622<br>4.998880<br>3.658970<br>0.747100 |
| 0.00470000<br>0.00450000<br>0.00470000<br>0.00460000 | 1.000000<br>50.000000<br>425.000000<br>297.000000     | 10:42:43<br>09:33:12<br>09:32:03<br>06:32:26 |        |        |          |                        |                    |                      |              | 0.00200000                                           |              | 500.000000<br>1.000000<br>150.000000                                   | 1.000000<br>0.001850<br>0.016501                         |
|                                                      |                                                       |                                              |        |        |          | Limit O                | rder               |                      |              |                                                      |              |                                                                        |                                                          |
| Hide Other Pa                                        |                                                       |                                              |        |        |          | Price                  | e<br>00/5          |                      | Best As      |                                                      | ce           |                                                                        | Best Bid                                                 |
|                                                      |                                                       |                                              |        |        |          | Amo                    | bunt               |                      | 75% 1009     |                                                      | iount        |                                                                        | 75% <u>100%</u>                                          |
|                                                      |                                                       |                                              |        |        |          |                        |                    |                      | AWC<br>0 BNI |                                                      |              |                                                                        |                                                          |
|                                                      |                                                       |                                              |        |        |          |                        |                    |                      |              |                                                      |              |                                                                        |                                                          |
|                                                      |                                                       |                                              |        |        |          |                        | E                  | Buy AWC              |              |                                                      |              | Sell AWC                                                               |                                                          |

## 2. 打开钱包后,您可以在图示之处查看以 bnb 开头的 42 位钱包地址:

3. 点击右上方的 Balance 或打开 <u>https://www.binance.org/en/balances</u> 查 看钱包内的资产余额:

|               |            |                                          |              | 🗎 bina          | l binance.org Ĉ |              |          | 0 1 0 + |                   |             |
|---------------|------------|------------------------------------------|--------------|-----------------|-----------------|--------------|----------|---------|-------------------|-------------|
| 🎲 BINAN       | NCE DEX    | 2019-05-24 16:30:19<br>● Accelerated 2 ▼ | Explorer     | Exchange        | Orders 🔻        | Transactions | Balances | θ       | 🚯 English 🔻       |             |
| Balances      | bnb1zwldvu | ıjrpvg2kjq9fwlgaqgaguı                   | rmccqjn0g79p |                 |                 |              |          |         |                   |             |
| Q Filtered by | asset      | 🖌 Hide Zero Balance                      | e            |                 |                 |              |          | Est     | limated Value: 0B | NB / \$0.00 |
| Asset         | Name       | Total Balance                            | Ava          | iilable Balance |                 | Frozen       | In Order |         | BTC Value         |             |
|               |            |                                          |              |                 |                 |              |          |         |                   |             |
|               |            |                                          |              |                 |                 |              |          |         |                   |             |
|               |            |                                          |              |                 |                 |              |          |         |                   |             |
|               |            |                                          |              |                 |                 |              |          |         |                   |             |
|               |            |                                          |              |                 |                 |              |          |         |                   |             |
|               |            |                                          |              |                 |                 |              |          |         |                   |             |
|               |            |                                          |              |                 |                 |              |          |         |                   |             |
|               |            |                                          |              |                 |                 |              |          |         |                   |             |
|               |            |                                          |              |                 |                 |              |          |         |                   |             |
|               |            |                                          |              |                 |                 |              |          |         |                   |             |
|               |            |                                          |              |                 |                 |              |          |         |                   |             |
|               |            |                                          |              |                 |                 |              |          |         |                   |             |
|               |            |                                          |              |                 |                 |              |          |         | d. 🧃 🎔            |             |